## FREQUENTLY ASKED QUESTIONS (FAQ) CASHBACK WITH MAYBANK ISLAMIC IKHWAN CREDIT CARD-I CAMPAIGN AND UNIFI

| QUESTION |                                                                      | ANSWER                                                                                                    |  |
|----------|----------------------------------------------------------------------|----------------------------------------------------------------------------------------------------|--|
|          | GETTING TO KNOW THE CAMPAIGN                                         |                                                                                                    |  |
| 1.       | What is the<br>campaign offer?                                       | The Cashback with Maybank Islamic Ikhwan Credit Card-i and Unifi campaign lets you, as a Malaysian citizen, to get RM60 cashback when you:                                                                                                    |  |
|          |                                                                      | <ul> <li>Sign-up for selected UNI5G Postpaid device bundle at any of the Unifi<br/>Stores nationwide and opt for payment with 0% EzyPay-i Instalment<br/>Plan during the Campaign Period; or</li> </ul>                                                                                                    |  |
|          |                                                                      | <ul> <li>Sign-up for selected UNI5G Postpaid device bundle or smart device<br/>bundle add-ons* for Unifi Home at any Unifi sales channels and<br/>subscribe to auto biling with Maybank Islamic Ikhwan Credit Card-i.</li> </ul>                                                                                                    |  |
|          |                                                                      | This campaign runs from 1 October 2024 until 31 January 2025.                                                                                                    |  |
| 2.       | How can I become<br>eligible for the<br>campaign?                    | <ul> <li>To be eligible for the RM60 cashback, you will need to be one of the first 1,500 Unifi customers to either:</li> <li>Sign-up for selected UNI5G Postpaid device bundle at any of the Unifi Stores nationwide and opt for payment with 0% EzyPay-i Instalment Plan during the Campaign Period; or</li> <li>Sign-up for selected UNI5G Postpaid device bundle or smart device bundle add-ons* for Unifi Home at any Unifi sales channels and subscribe to auto biling with Maybank Islamic Ikhwan Credit Card-i.</li> </ul>                                                                                                    |  |
|          |                                                                      | * <u>Smart Device</u> / <u>UNI5G Postpaid with Device</u>                                                                                                    |  |
| 3.       | What are the<br>eligible Maybank<br>Islamic Ikhwan<br>Credit Card-i? | <ul> <li>The eligible Maybank Islamic Ikhwan Credit Card-i are as follows:</li> <li>Maybank Islamic Petronas Ikhwan Visa Gold Credit Card-i</li> <li>Maybank Islamic Petronas Ikhwan Visa Platinum Credit Card-i</li> <li>Maybank Islamic Ikhwan American Express Platinum Credit Card-i</li> <li>Maybank Islamic MasterCard Ikhwan Gold Credit Card-i</li> <li>Maybank Islamic MasterCard Ikhwan Platinum Credit Card-i</li> <li>Maybank Islamic myimpact Ikhwan Mastercard Platinum Credit Card-i</li> <li>Maybank Islamic Ikhwan Visa Infinite Credit Card-i</li> <li>Maybank Islamic World Mastercard Ikhwan Credit Card-i</li> </ul> |  |
| 4.       | When will the<br>cashback be<br>credited?                            | rill the       Cashback will be credited within 12 weeks from the last date of the month of which the purchase is performed.         1?       Image: Cashback will be credited within 12 weeks from the last date of the month of which the purchase is performed.                                                                                                    |  |
|          |                                                                      | cardmember can expect the cashback to be credited within 12 weeks from 31 <sup>st</sup> August 2024. Cashback will be credited to your Maybank Islamic lkhwan credit card statement by end of October 2024.                                                                                                    |  |

| 5.  | Can I receive<br>multiple cashback<br>if I fulfilled both<br>criteria for the<br>Campaign?                              | No, you are only entitled to 1 time cashback throughout the Campaign Period.                                                                                                    |                                   |  |
|-----|----------------------------------------------------------------------------------------------------|----------------------------------------------------------------------------------------------------|-----------------------------------|--|
| 6.  | How do I<br>subscribe to the<br>UNI5G Postpaid<br>Plans with a<br>Device Bundle via<br>the Maybank<br>Islamic EzyPay-i? | You can purchase a UNI5G Postpaid device bundle or smart device bundle<br>add-ons* via Maybank EzyPay-i by visiting any of TMPoint or Unifi Stores.<br>To find the nearest TMPoint or Unifi Store, follow this link:<br><u>https://unifi.com.my/support/find-tm-point</u><br>You may refer to our Device Bundle's FAQ for more details. Follow the link<br><u>here</u> .                                                                                                    |                                   |  |
| 7.  | What is the duration of                                                                                                 | Here are the instalment durations and available devices for this campaign:                                                                                                    |                                   |  |
|     | installments                                                                                                    | Tenure                                                                                                    | Available Devices                 |  |
|     |                                                                                                    | 6 Months                                                                                                    | Samsung Galaxy Z Flip6            |  |
|     |                                                                                                    | 12 Months                                                                                                    | Samsung Galaxy Z Flip6            |  |
|     |                                                                                                    | 24 Months                                                                                                    | Samsung Galaxy Z Flip6 &<br>Fold6 |  |
| 8.  | Is there a limit to<br>how many<br>devices I can add<br>to this Plan?                                                   | <ul> <li>Yes, there is a limit to the number of devices you can add to this plan.</li> <li>Here are the details:</li> <li>You can add up to two (2) devices per NRIC / Passport.</li> <li>Each mobile number/principal is eligible for only one (1) device.</li> </ul>                                                                                                    |                                   |  |
| 9.  | How do I<br>subscribe to auto<br>billing?                                                                               | <ul> <li>Upon successful add-ons of Unifi smart device or UNI5G Mobile device, customer can proceed to subscribe to auto billing* through any of the following channels:</li> <li>MyUnifi app</li> <li>Unifi Selfcare portal: https://selfcare.unifi.com.my/</li> <li>Unifi Contact Centre at 100</li> <li>Our Unifi Contact Centre may call you from this number 03-21063000 for further verification on your auto biling registration, if required.</li> <li>*Auto biling T&amp;C apply</li> </ul> |                                   |  |
| 10. | Can I, as a<br>foreigner, be<br>eligible for<br>Cashback with<br>Maybank Islamic<br>Ikhwan Credit<br>Card-i Campaign?   | Unfortunately, this campaign is not applicable for foreigners. We apologize for any inconvenience.                                                                                                    |                                   |  |

| 11. | Who do I contact<br>for further<br>enquiries on<br>Cashback with<br>Maybank Islamic<br>Ikhwan Credit<br>Card-i Campaign? | If you have any further questions or need assistance with Cashback with<br>Maybank Islamic Ikhwan Credit Card-i Campaign, you can reach out to<br>Maybank Contact Centre at 1300 88 6688 or our Unifi Care Crew at 03-<br>21063000. |
|-----|----------------------------------------------------------------------------------------------------|----------------------------------------------------------------------------------------------------|
|-----|----------------------------------------------------------------------------------------------------|----------------------------------------------------------------------------------------------------|

| MAYBANK ISLAMIC IKHWAN CREDIT CARD-I APPLICATION |                                                                                                    |                                                                                                    |  |  |
|--------------------------------------------------|----------------------------------------------------------------------------------------------------|----------------------------------------------------------------------------------------------------|--|--|
| 1.                                               | I forgot my<br>Maybank2u<br>username and<br>password. What<br>should I do?                                                          | <ol> <li>If you've forgotten both your Maybank2u username and password, please follow the steps below to retrieve your username and reset your password.</li> <li>Visit www.maybank2u.com.my, click 'Forgot Login Details'.</li> <li>Choose how you want to reset your account, and verify your details with your Access/Card No. and PIN. If you're resetting using your Access Number, key in your Internet Banking PIN.</li> <li>Your username will be displayed. Note it down, then click 'Reset Password' to proceed.</li> <li>Key in and confirm your new password. Then, key in the TAC mobile number received on your mobile and click 'Submit'. You can now log in to Maybank2u with your new password.</li> </ol>                                                                   |  |  |
| 2.                                               | How do I reset my<br>Maybank2u<br>password?                                                                                         | <ol> <li>If you've forgotten your Maybank2u password, you may reset it by following the steps below.</li> <li>Visit www.maybank2u.com.my, click 'Forgot Login Details'.</li> <li>Choose how you want to reset your account, and verify your details with your Access/Card No. and PIN. If you're resetting using your Access Number, key in your Internet Banking PIN.</li> <li>Verify that the username displayed is yours, then click 'Reset Password' to proceed.</li> <li>Key in and confirm your new password. Then, key in the TAC mobile number received on your mobile and click 'Submit'. You can now log in to Maybank2u with your new password.</li> <li>If you know your Maybank2u password but want to update it instead, you can log in and update it under setting.</li> </ol> |  |  |
| 3.                                               | I have not logged<br>in to Maybank2u<br>for more than 6<br>months, and now<br>I can't log in. How<br>do I reactivate my<br>account? | Your account will be deactivated automatically if you do not log in for 6-12 months. Kindly call our Customer Care at 1-300 88 6688 (Malaysia) or +603-7844 3696 (Overseas) for assistance to reactivate your Maybank2u access. You will also have to request for a new TAC to proceed with your transaction.                                                                                                    |  |  |

|    |                                                                                                    | Do note that if there's no activity in your Maybank2u account for over 12 months, your Maybank2u account will be terminated. You will then need to register for a new account using your Access/Card Number and PIN.                                                                                                    |  |
|----|----------------------------------------------------------------------------------------------------|----------------------------------------------------------------------------------------------------|--|
| 4. | Am I able to<br>resume my<br>application, if I<br>choose not to<br>upload the<br>documents now?                                                                               | <ol> <li>You can continue uploading your documents by following these steps.</li> <li>Visit www.maybank2u.com.my, and click on 'Apply Products Online' in the top right corner of the page.</li> <li>Click on 'Credit Card' and select 'Resume Application'.</li> <li>Enter your applicant IC Number and click on 'Resume'.</li> <li>You will be required to perform OTP Verification. Click on 'Request for OTP'. The OTP number will be sent to your registered mobile number via SMS. Key in the OTP number and click 'Submit'</li> <li>Upon successful, you will be able to view and select your previous application. Click 'Resume' to continue with your application process.</li> </ol> |  |
| 5. | I am an existing<br>Maybank Islamic<br>Ikhwan<br>Mastercard Card-i<br>holder, am I able<br>to subscribe<br>another Maybank<br>Islamic Ikhwan<br>Mastercard?                   | Unfortunately, you cannot apply for another card within the Maybank Islamic<br>Ikhwan Mastercard product family. However, you are still eligible to apply for<br>the Maybank Islamic MyImpact Ikhwan Mastercard Platinum Credit Card-i.                                                                                                    |  |
| 6. | I am new to<br>Maybank, can I<br>apply for<br>Maybank Islamic<br>Ikhwan Credit<br>Card-i or Maybank<br>Islamic myimpact<br>Ikhwan<br>Mastercard<br>Platinum Credit<br>Card-i? | <ol> <li>If you're new to Maybank, follow these steps before applying for a Maybank<br/>Islamic Ikhwan Credit Card-i.</li> <li>Download the MAE app from your mobile app store.</li> <li>Create a Saving Account-i by clicking 'Apply' at the bottom right of the MAE<br/>homepage.</li> <li>Select Saving Account-i and complete the registration process.</li> <li>Once your registration is successful, you can apply for Maybank Islamic<br/>Ikhwan Credit Card-i</li> </ol>                                                                                                    |  |

-END-